申请课程替代、免修、成绩认定操作流程 **一、课程替代** 

1. 通过学院 VPN,使用智慧校园账号、密码进入智慧康达-教务处教学综合信息服务平台;

2. 点击左上角【报名申请】|【校内课程替代申请】

| 报名申请▼  | 信息维护▼                                                                                                    | 选课▼ | 信息查询 |
|--------|----------------------------------------------------------------------------------------------------|-----|------|
| 学籍异动申问 | 青                                                                                                    |     | -    |
| 重修报名   |                                                                                                    |     | Q    |
| 学生转专业时 | 申请                                                                                                    |     |      |
| 教学项目报  | 8                                                                                                    |     |      |
| 学生成绩学会 | 分认定申请                                                                                                    |     |      |
| 成绩作废申请 | 青                                                                                                    |     |      |
| 毕业补考报行 | 8                                                                                                    |     |      |
| 校内课程替  | 代申请                                                                                                    |     |      |
| 成绩复查由i | and the second second s |     | i    |

### 3. 点击右上角【申请】

申请结果(审核中或者审核)通过的无法删除,被退回或无流程的可删除) 选择 课程代码 课程名称(已修课程) 学分 替代关系 课程代码 课程名称 学分 申请时间 终审时间 终审人 替代理由 审核状态 流程跟踪 \$

+申请 X 删除 1 提交 氢撤销申请

4. 点击【申请】后,进入申请界面,根据课程替换附件进行课程替换操作,选择替代课程与被替代课程(课程替换不能批量申请,每次申请仅限一门课。申请多门课程替换的,需要多次操作)。课程代码相同的课程,不用申请课程替代。

5. 被替代课程只能是"学生学业情况查询"主修列表里,修读状态为"未修"或"未通过"的课程。

6. 填写替代说明,点击【确定】按钮,可完成对校内课程替代的申请。

|           | 對代课程(已修课程)         |             |                |    |       |    | 1C= 1  | 皮替代课程              |            |     |                |       |  |
|-----------|--------------------|-------------|----------------|----|-------|----|--------|--------------------|------------|-----|----------------|-------|--|
| <b>\$</b> | 部开课部门              | *           | 全部课程类别 🔻       |    |       |    | 全部     | 部开课部门              | 全部课程类别     |     |                |       |  |
| 全         | 部课程归属              | •           | 按课程代码、课程名称模糊查询 |    |       |    | 全部课程归属 |                    |            |     | 按课程代码、课程名称模糊查询 |       |  |
| 类         | 型 ○全部              | ●计划外课程○计划内谈 | 親程             |    | 查询    |    |        |                    |            |     |                | 查询    |  |
| 已选续       | <b>条件: 物理学 (C)</b> | 1 🔀         |                |    |       |    | 已选续    | <b>新祥:</b> 物理学 (A) | ×          |     |                |       |  |
| n         | 课程号 ᅌ              | 课程名称        | 学分             | 成绩 | 百分制成绩 | -  | 0      | 课程号 🔷              | 课程名称       | 学分  | 咸绩             | 百分制成绩 |  |
|           | zy0070             | 疫情防控知识培训    | 1              |    | 85    | 1  | 0      | 162002             | 皮肤病与性病学(B) | 1.0 |                |       |  |
|           | zy0065             | 中医药文化       | 2              | 1  | 80    | 1  | 0      | 161001             | 耳鼻咽喉科学     | 2.0 |                |       |  |
|           | zr0060             | 开启疑案之门的金钥匙- | 4              |    | 84    | 1  |        | 090104             | 体育4        | 2   |                |       |  |
|           | 090119             | 网球          | 2              |    | 85    | 1  |        | 090103             | 体育3        | 2.0 |                |       |  |
|           | 090101             | 体育1         | 2              |    | 85    | \$ |        | 090102             | 体育2        | 2.0 |                |       |  |
|           | 073029             | 高等数学(A)2    | 5              | 8  | 84    | -  |        | 080104             | 大学英语4      | 4   |                |       |  |
|           | 073020             | 高等数学(A)1    | 3              | ¢  | 92    | -  |        | 070403             | 有机化学       | 5.0 |                |       |  |
|           | 070102             | 物理学 (C) 1   | 5              | 4  | 60    |    |        | 070401             | 基础化学       | 5.0 | ç              |       |  |
|           | 030004             | 人体结构学       | 3              |    | 65    | -  |        | 070202             | 高等数学 (C)   | 2.0 |                |       |  |
|           | 044042             | 习近灾部时代市团结合  | 4 3            |    | 74    | -  |        | 070404             |            |     |                |       |  |

**替换说明请参照填写:**"因转专业(留级、复学)"申请课程替换,请 根据本人实际情况填写。

5. 申请完成后,可查看审批情况。

| 校内  | 引课程替代问   | 申请         |      |        |         |              |     |                    |      |     |        |      |      |                 |    |
|-----|----------|------------|------|--------|---------|--------------|-----|--------------------|------|-----|--------|------|------|-----------------|----|
|     |          |            |      |        |         |              |     |                    |      |     |        |      |      |                 |    |
|     | 学号 15    | 01060120   |      |        | 姓名 吴海霞  |              |     | 类别                 |      |     |        |      |      |                 |    |
|     | 学院 人文学院  |            |      |        | 年级 2016 | 2016 专业 工程管理 |     |                    |      |     |        |      |      |                 |    |
|     |          |            |      |        |         |              |     |                    |      |     | + 申请   | ★删除  | 1 提交 | ■ 撤销日           | 申请 |
| 申请结 | 果(审核中或者管 | 自核通过的无法删除, | 被退回或 | 无流程的可删 | 1除)     |              |     |                    |      |     |        |      |      |                 |    |
| 选择  | 课程代码     | 课程名称(已修课程) | 学分   | 替代关系   | 课程代码    | 课程名称         | 学分  | 申请时间               | 终审时间 | 终审人 | 替代理由   | 审核状态 | 5 1  | <b></b> 和 程 跟 踪 |    |
|     | 2019012  | 中国近代史纲要    | 2    | >      | 9804032 | 女子礼仪         | 2.0 | 2019-03-09 09:43:3 |      |     | 同層干洗修订 | 待审核  | 3    | 高程跟踪            | ٦. |

6. 无机化学A(3学分)和无机化学实验A(2学分)替换成基础化学 (5学分),或有机化学(3学分)和有机化学实验(2学分)替换 成有机化学(5学分)等需要由两门课程成绩替换为一门课程成绩的 情况,只能通过成绩认定来申请办理,操作流程见"三、成绩认定"

## 二、课程免修

1. 通过学院 VPN,使用智慧校园账号、密码进入智慧康达-教务处教 学综合信息服务平台;

2. 点击左上角【报名申请】 | 【教学项目报名】

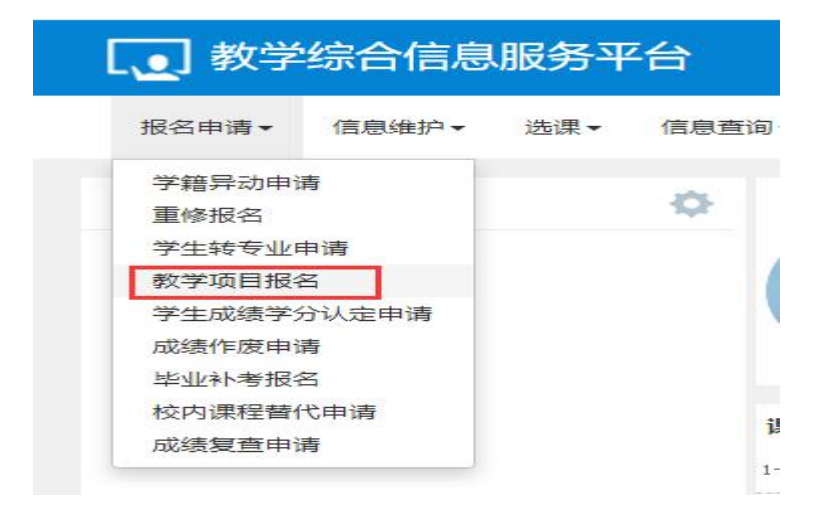

#### 3. 点击界面右方已修免修"报名"

| 教学   | 项目报名                        |  |     |     |      |          |                |       |        |      |    |
|------|-----------------------------|--|-----|-----|------|----------|----------------|-------|--------|------|----|
|      |                             |  |     |     |      |          |                |       |        |      |    |
| 参加缓  | 参加缓考 已过报名时间                 |  |     |     |      | 已修免修     |                | 还剩余35 | 天<br>天 |      |    |
| 已报信息 | 已报信息0条记录                    |  |     |     |      | 已报信息0条记录 |                |       |        |      |    |
| 报名学  | 年:                          |  | 报名等 | 关期: |      | 报名       | 报名学年:2021-2022 |       | 报名学期   | 2    | 报名 |
| 操作   | 許作 申报类型 审核状态 流程跟踪 报名学年 报名学期 |  |     |     | 报名原因 | 备注       | 学年             | 学期    | 开课学院   | 课程代码 |    |

4. 仔细阅读报名说明,点击"确定"

5. 选择需要免修的课程,在课程名称前的方框内打√,填写原因,添加可以佐证的附件(成绩单或成绩截屏,非必填项),点击"提交申请"。

| 107 W            |                                                                                                    |                                                                                                    |                                                                                                    |                                                                                                    |                                                     |                                                                       |                                                                                                    |            |                                                                                    |                          |                                                      |                                                                                                    |                                                                                                    |  |
|------------------|----------------------------------------------------------------------------------------------------|----------------------------------------------------------------------------------------------------|----------------------------------------------------------------------------------------------------|----------------------------------------------------------------------------------------------------|-----------------------------------------------------|-----------------------------------------------------------------------|----------------------------------------------------------------------------------------------------|------------|------------------------------------------------------------------------------------|--------------------------|------------------------------------------------------|----------------------------------------------------------------------------------------------------|----------------------------------------------------------------------------------------------------|--|
| 1070             | 101010                                                                                                    | 100                                                                                                    | anarras                                                                                                    | 24                                                                                                    | 110                                                 | 1010.000                                                              | 72.0                                                                                                    | 89.94      | 1000                                                                               | 2.000000                 | #14-912050                                           | Exting.                                                                                                    | 88994                                                                                                    |  |
| CORRECT NUMBER   | AATLANK.                                                                                                    | OBJECT VAL                                                                                                    | FURDERED IT                                                                                                    | 2019-2020                                                                                                    |                                                     | 0784                                                                  | 3.0                                                                                                    | CONTRACTOR | ASPI ASPI ASPI                                                                     | 20-0410-00.2             |                                                      |                                                                                                    | HERANE HERAZ                                                                                                    |  |
| ERIC#-000        | 11/100                                                                                                    | 8007                                                                                                    | Forcessed.                                                                                                    | 3019-2620                                                                                                    | 1                                                   | D/UBMERT.                                                             | 43                                                                                                    | 201.000    | ARTAKISHEE                                                                         | <b>説用ご用う3553-486</b> 5-1 | 3029-01-07 10:00 17:05                               | 014000800wi3(0107)                                                                                                    | 19480A18219480A2                                                                                                    |  |
| E#20.007         | RATELYN.                                                                                                    | NWE:                                                                                                    | #1/3090901                                                                                                    | 30119-2020                                                                                                    | 1.                                                  | Linimist.                                                             | 24                                                                                                    | 10.0       | A201,0101,0001                                                                     | 20-011070-00             | 2019-10-0114-00-10-20                                | EXCENSION NAME FOR                                                                                                    | 10448418-104682                                                                                                    |  |
| 人 甲苯基金金属 有效的 (1) | WRITER                                                                                                    | AP\$F222501                                                                                                    | Py12030001                                                                                                    | 2018-2020                                                                                                    | 11.                                                 | A3019                                                                 | 1.1.                                                                                                    | 8008       | 1012                                                                               | 第86-第11-12555-11第        |                                                      |                                                                                                    | NEEDALE NEEDAL                                                                                                    |  |
|                  | _                                                                                                    |                                                                                                    | _                                                                                                    |                                                                                                    |                                                     |                                                                       |                                                                                                    |            |                                                                                    |                          |                                                      |                                                                                                    |                                                                                                    |  |
|                  | 1000 2                                                                                                    | 544114134603                                                                                                    | -                                                                                                    |                                                                                                    |                                                     |                                                                       |                                                                                                    |            |                                                                                    |                          |                                                      |                                                                                                    |                                                                                                    |  |
|                  |                                                                                                    |                                                                                                    |                                                                                                    |                                                                                                    |                                                     |                                                                       |                                                                                                    |            |                                                                                    |                          |                                                      |                                                                                                    |                                                                                                    |  |
|                  |                                                                                                    |                                                                                                    |                                                                                                    |                                                                                                    |                                                     |                                                                       |                                                                                                    |            |                                                                                    |                          |                                                      |                                                                                                    |                                                                                                    |  |
|                  |                                                                                                    |                                                                                                    |                                                                                                    |                                                                                                    |                                                     |                                                                       |                                                                                                    |            |                                                                                    |                          |                                                      |                                                                                                    | 1000                                                                                                    |  |
|                  | 878<br>55554 (1886)<br>8007 (1988)<br>8800 (197<br>8820 (197<br>882) (197<br>882) (197<br>882) (1 | NYN APPYL<br>Dependen standar - Articla yn<br>Arter y Gelen - Articla yn<br>Refer owr Hynter - Arter<br>Refer owr Hynter - Arter<br>Nyn Rawllen arter - Arter<br>Nyn Rawl - Arter - Arter<br>Nyn Rawl - Arter - Arter - Arter<br>Nyn Rawl - Arter - Arter - Ar | иров народ ав<br>Сарантеризация - Колданта, уча<br>Сарантеризация и Колданта, уча<br>имала и Колданта, уча<br>имала и Кол | NTY NY NY OCTOBER NY NY OCTOBER NY NY OCTOBER NY DAY OCTOBER NY DA | NTY NATURAL AND AND AND AND AND AND AND AND AND AND | NALE REPORTED IN THE FORMATION AND AND AND AND AND AND AND AND AND AN | NOTE AND A REAL OF THE DESCRIPTION OF THE PARTY OF THE DESCRIPTION OF THE DESCRIPTION OF |            | 1979 NPV2 20 2011 2012 2013 2014 2015 2014 2015 2015 2015 2015 2015 2015 2015 2015 |                          | TAXA NATURAL AND AND AND AND AND AND AND AND AND AND | NYN NYN </td <td>NUMB NUMBER NUMBER</td> <td></td> | NUMB NUMBER NUMBER |  |

6. 已报名成功的课程会显示在教学项目报名最下方,如需退报免修,

可在免修报名时间内点"退报"

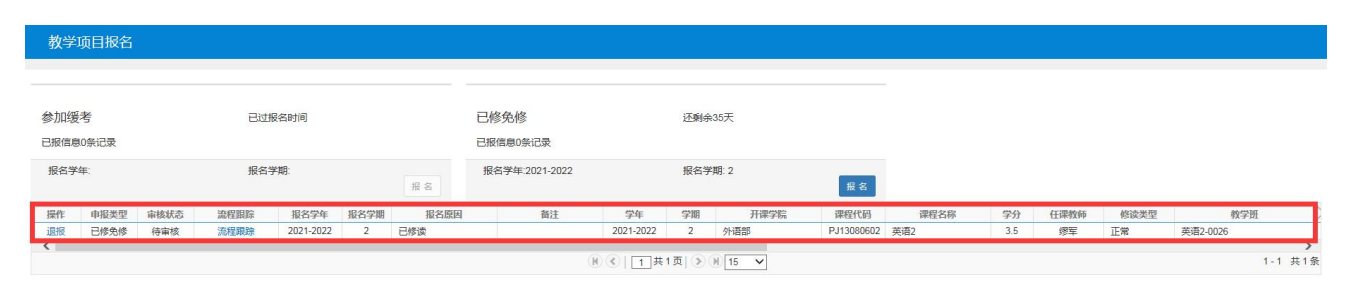

7. 只有已通过且符合免修申请条件的课程,才可以申请课程免修。"学 生学业情况查询"主修列表里,修读状态为"未修"或"未通过"且 符合课程替换或课程认定申请条件的课程,需要先进行课程替换或者 课程认定,审核通过后,才可以申请课程免修。

## 三、成绩认定

1. 通过学院 VPN, 使用智慧校园账号、密码进入智慧康达-教务处教学综合信息服务平台;

2. 点击左上角【报名申请】|【学生成绩学分认定申请】

| . 数学             | 综合信息    | 服务平 | 台   |
|------------------|---------|-----|-----|
| 报名申请▼            | 信息维护▼   | 选课▼ | 信息查 |
| 学籍异动申<br>重修报名    | 青       |     | ø   |
| 学生转专业6<br>教学项目报4 | 申请<br>N |     |     |
| 学生成绩学分           | 行认定申请   |     |     |
| 成绩作废申证           | 青       |     |     |
| 毕业补考报行           | ¥       |     |     |
| 校内课程替任           | 七申请     |     |     |
| 成绩复查申诫           | 青       |     |     |

进入学生成绩学分认定申请页面,点击右上角的【申请】按钮,进入申请界面,填写相关信息项,点击【确定】按钮,完成对学分认定的申请,如下图:

| 学生成绩学分认定申   | 请                 |      |      |         |                    |    |             |             |        |
|-------------|-------------------|------|------|---------|--------------------|----|-------------|-------------|--------|
|             | 申请                |      |      |         |                    |    |             | <b>.</b> ×  |        |
| □ 流程服除 审核状态 | 当前学年<br>"附件<br>备注 |      |      |         | 当前学期               |    | <b>会</b> 选择 | <b>条</b> 文件 | 认定学期 校 |
|             | Top100高校 🗌        |      |      |         |                    |    | 添加的         | 交外课程        |        |
|             | 校外课程信息<br>操作      | 课程名称 | 课程英文 | 名称 学分   | 成绩                 |    | 课程简介        |             |        |
|             | 4                 |      |      | 请选择筛选条件 |                    |    |             | •           |        |
|             |                   |      |      |         |                    |    | 选择机         | 交内課程        |        |
|             | 校内课程信息<br>操作 认定学年 | 认定学期 | 课程名称 | 课程英文名称  | 课程号                | 学分 | 级制          | 成绩          |        |
|             | 4                 |      |      |         | 14120 ± 14120 (1+1 | -  | _           | •           |        |
|             |                   |      |      |         |                    |    | बक्त        | <b>違</b> 关闭 |        |

附件: 上传符合成绩认定申请条件成绩的证明材料;

备注: 填写成绩认定申请理由;

添加校外课程:参照附件2填写;

选择校内课程:从教学执行计划课程中选择课程,如下图

| 译课程        |                |            |           |
|------------|----------------|------------|-----------|
| 从培养方案中选择课程 | 呈 从教学执行计划中选择课程 | 从课程库选择其他课程 |           |
| 开课部门       | 全部             | ▼ 课程类别     | 全部        |
| 课程性质       | 全部             | ▼ 课程归属     | 全部        |
| 课程层次       | 全部             | ▼ 课程号      |           |
| 课程名称       | 1 输入课程名称       | 学分         |           |
|            |                |            | 2 点击查询 章译 |

# 4. 确定后如下图所示,等待审核

| 4 | 生成绩学 | 分认定申 | 请         |      |           |      |        |            |      |      |         |        |      |       |          |
|---|------|------|-----------|------|-----------|------|--------|------------|------|------|---------|--------|------|-------|----------|
|   |      |      |           |      |           |      |        |            |      |      |         |        |      | +     | 申请       |
|   | 流程跟踪 | 审核状态 | 申请学年      | 申请学期 | 认定学年      | 认定学期 | 校外课程名称 | 校外学分       | 校外成绩 | 认定关系 | 校内课程代码  | 校内课程名称 | 校内学分 | 校内成绩  | *<br>*   |
|   | 流程跟踪 | 待审核  | 2018-2019 | 1    | 2018-2019 | 1    | 经济学原理  | 3          | 89   | 一对一  | 0117222 | 创业管理   | 2    | 80    |          |
| 4 |      |      |           |      |           |      |        | 1页  ⑧ 例 [1 | 5 🔻  |      |         |        |      | 1-1 : | ▶<br>共1条 |